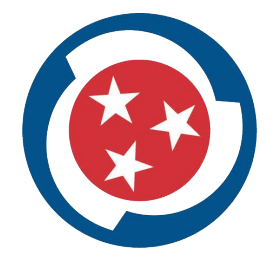

# TENNESSEE COLLEGE OF APPLIED TECHNOLOGY

# HESI EXAM DETAILS

- Areas to be tested: Math, Reading, & Critical Thinking
- Focus of Study: Math & Reading 55 questions for each subject and is on-line.
- Cost of test: \$58.75
- Items Provided: Calculator, paper, pencil, etc.
- Retest Policy: You may retest at a cost of \$58.75. The test is a different version online.
- Is the test timed: Allow 2.5 to 3 hours to complete the test
- You must have a valid photo ID (driver's license, state ID, military ID, etc.) with you on test day
- Create an Evolve account prior to your scheduled test date. Bring your username and password
- with you on test day. (See below how to create an Evolve account).
- Test scores are valid for two years.

# PRIOR TO YOUR HESI TEST DATE

- Create an Evolve account which will be used on test day to access the exam. You will need to also add the HESI A2 practice test. Follow the instructions below:
- 1. Go to https://evolve.elsevier.com/cs/product/9780323431323?role=student
- 2. Choose "Register for this Now."
- 3. Choose "Redeem / Checkout."
- 4. If you do not have an Evolve account, you will be prompted to create an account. If you have an Evolve account, sign into your account on the right hand side.
  - a. Please write down your username and password and bring it with you on test day.
  - b. Passwords are case sensitive and should consist of at least 7 characters.
- 5. After logging in or creating an account, check "yes, I accept the Registered User Agreement."
- 6. Click Submit.
- 7. Click "My Evolve" at the top of the page.

a. After creating your account, you can log in at <u>www.evolve.elsevier.com</u> using your username and password.

- b. Click on "My Evolve"
- 8. To take the practice test:
  - a. Click "Evolve Resources for Admission Assessment Exam Review, 4E."
  - b. On the left hand side, choose "Comprehensive Practice Exam."
  - c. Select either Reading Comprehension or Math when taking the exam.

#### Practice on one at a time.

9. After completing these steps: An email with your login details will be sent to the email address you provided at registration.

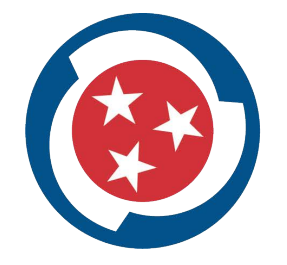

# TENNESSEE COLLEGE OF APPLIED TECHNOLOGY \_\_\_\_\_\_NORTHWEST \_\_\_\_\_

**HESI Exam Tutorial:** you may visit https://hesiinet.elsevier.com and click on "View the HESI Exam Tutorial" prior to the test date to become familiar with the exam layout.

### **<u>PURCHASING A REVIEW BOOK:</u>** \* Remember only Math, Reading, & Critical Thinking will be tested.

- 1. Go to www.evolve.elsevier.com
- 2. Select "Catalog."
- 3. Enter this in the search bar: 9780323353786
- 4. Select "Go."
- 5. Select "Add to Cart."
- 6. In the Promo code box, enter "70537."
- 7. Select "Apply."
- 8. Select "Redeem / Check out."

9. Follow the prompt to pay and enter your address for the book to be shipped to you.

#### Websites to help with test preparation.

Free Practice Tests http://www.hesia2practicetest.com/hesi-a2-reading-comprehension-practice-test/ http://www.hesia2practicetest.com/hesi-a2-math-practice-test/ https://uniontestprep.com/hesi-exam Union Test Prep (Free study tools for HESI)

#### Math Review Websites

https://www.khanacademy.org/math/pre-algebra (Free study tools for mathematics) http://math.com/homeworkhelp/EverydayMath.html (Free math review) www.themathpage.com http://www.gcflearnfree.org/topics/math/

http://www.themathpage.com/ARITH/arithmetic.htm

#### AFTER COMPLETING THE HESI EXAM:

Test results are available to you in the test center immediately upon completing the exam. Additionally, test scores and remediation information should be available to you online within 24 hours after completing the test. Online remediation is a free service to help you identify and work on areas to improve after taking a HESI test. After the exam, you will receive an email directing you to Evolve main page.

#### To log into your Evolve account:

Go to the Evolve main page at https://evolve.elsevier.com/

Click 'Login' on the upper right corner of the screen, entering your username and password. Click 'HESI Assessment – Student Access' and local your exam under section 'Exam History' For remediation on the Admission Assessment (A2) you will need to click the '+' on the left side of the exam title.

Click 'View Results' then click 'View Materials'

This screen will display links to content related to topics that require improvement. Click on the links to review remediation.

Quick student HESI remediation training video at:

https://evolve.elsevier.com/studentlife/video/remediationtraining.html